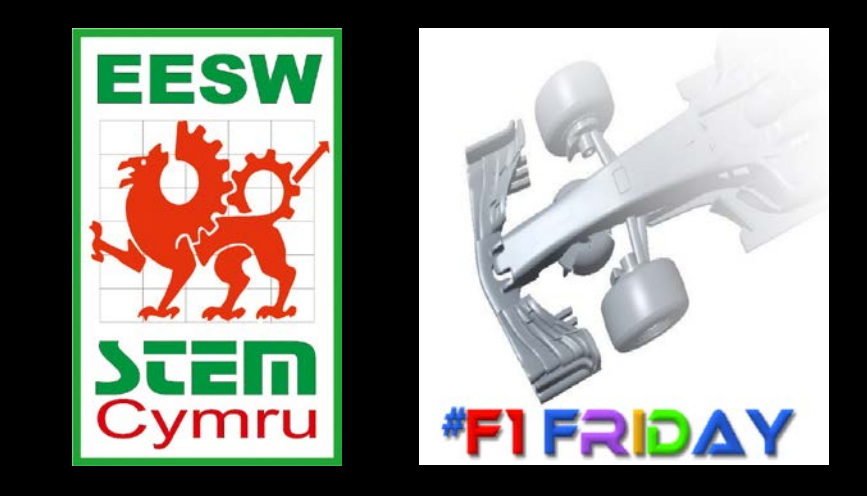

## Starter Guide: How to download Autodesk Fusion 360

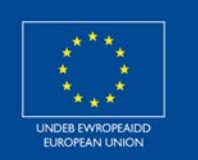

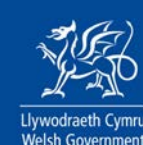

Cronfa Gymdeithasol Ewrop European Social Fund

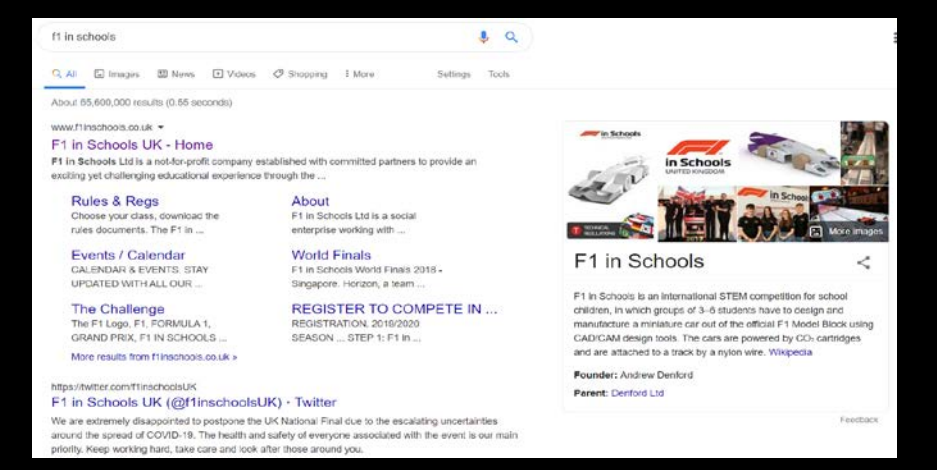

THE CHALLENGE

ABOUT BASIC STEPS RULES & REGS

DOWNLOADS BUY EQUIPMENT

MANUFACTURING CENTRES EVENTS / CALENDAR

WORLD FINALS EVENT RESULTS AWARDS FAO REGISTER

NEWS & MEDIA

MORE

🖉 in Schools

REGISTER FOR A FREE TWILIGHT SESSION

REGISTER TO COMPETE IN THE 2019/2020 SEASON

HOME

## On the search engine, type 'F1 in Schools' and click the first website.

# On the front page, hover over 'The Challenge' and click 'SOFTWARE'.

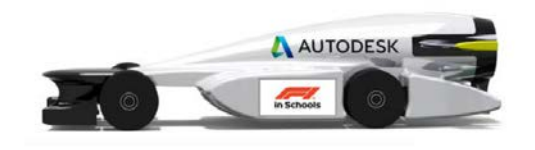

#### Education Community

Autodesk provides participants and academic institutions worldwide participating in Fl in Schools free access to the same professional software used by industry leaders today. Learning resources, competitions, and programs from Autodesk provide added value for you and your students. Give your team professional design software from Autodesk and watch the magic unfold before your eyes.

## Now click 'REQUEST SOFTWARE'

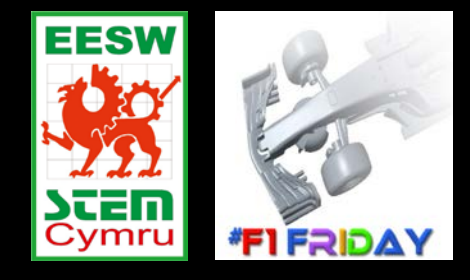

#### Resources for F1 in Schools

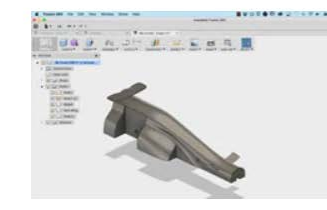

Free software Software is available for all competitors and educational institutions associated with F1 in

Student Expert program Connect with students & educators from around the world who are passionate about F1 in Schools.

Design a racing helmet Design a concept Formula One race car helmet using Autodesk® Fusion 360

### Once you have selected 'REQUEST SOFTWARE', scroll down the page and select 'Free Software'.

#### Autodesk provides open access to more than 100 products – available to students, educators, and institutions globally

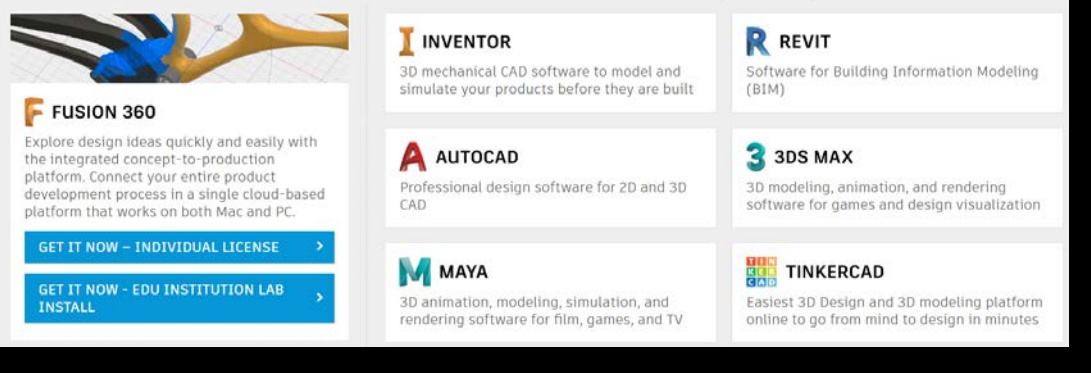

# Scroll down and to Fusion 360. Select 'GET IT NOW- INDIVIDUAL LICENSE'

# Get a free education license Fusion 360 is available for Mac and PC. Get Fusion 360 for educational institutions here STEP 1: SIGN IN OR CREATE AN ACCOUNT I have an account SIGN IN CREATE ACCOUNT STEP 2: GET ACCESS TO FUSION 360

GET ACCE

Select 'I need an account: CREATE ACCOUNT'

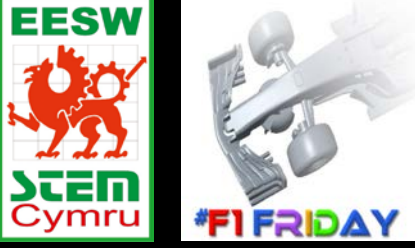

License expired? Eligible users can request an extension of their education license for Fusion 360 here. Please visit the E-mail Suppor section at the bottom of the page and complete the form.

| Get education benefits                                                                                                    |   |
|----------------------------------------------------------------------------------------------------|---|
| Autodesk offers free software to eligible students,<br>educators and institutions. Be prepared to provide<br>proof of enrolment or employment at a Qualified<br>Educational Institution. |   |
| Country, Territory, or Region of educational institution                                                                                                    |   |
| United Kingdom                                                                                                    | , |
| Educational role WHAT'S THIS                                                                                                    | ? |
| Student                                                                                                    | , |
| Institution Type                                                                                                    |   |
| High School/Secondary                                                                                                    | , |
| Date of Birth                                                                                                    | _ |
| Month                                                                                                    |   |
| NEXT                                                                                                    |   |
| ALREADY HAVE AN ACCOUNT? SIGN IN                                                                                                    |   |

| Create account                                                                        | ۵                                                                                                |
|---------------------------------------------------------------------------------------|--------------------------------------------------------------------------------------------------|
| First name                                                                            | Last name                                                                                        |
| Email                                                                                 |                                                                                                  |
| Confirm email                                                                         |                                                                                                  |
| Password                                                                              |                                                                                                  |
| I agree to the Autodesk Te<br>personal information in ac<br>Statement (including cros | erms of Use and to the use of my<br>cordance with the Privacy<br>s-border transfers as described |

CREATE ACCOUNT

in the statement

Fill in the following; First name Last name Email address- if you know your school email address, use it.

Institution Type- High School/ Secondary

Create a password.

Fill in the following;

Date of Birth

**Country- United Kingdom** 

**Educational role- Student** 

Once you agree, click 'CREATE ACCOUNT'

You are then ready to download the software.

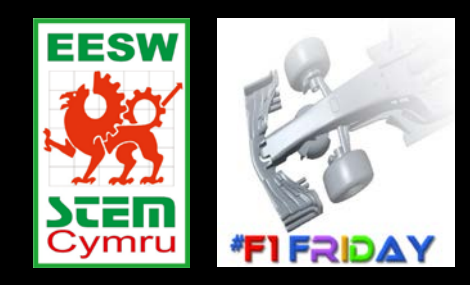

#### Once you have downloaded Fusion 360, double click the app on your desktop. **Ensure you have internet connection.**

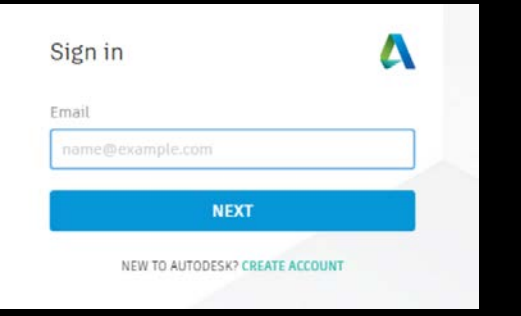

Enter the email address you created your account with.

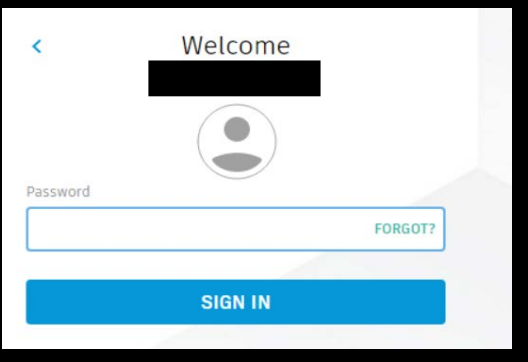

#### Enter your password

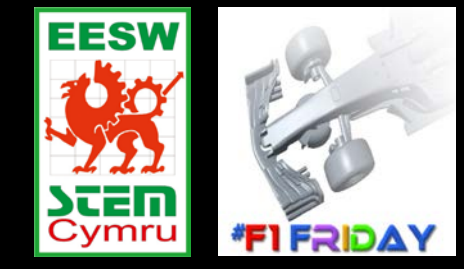

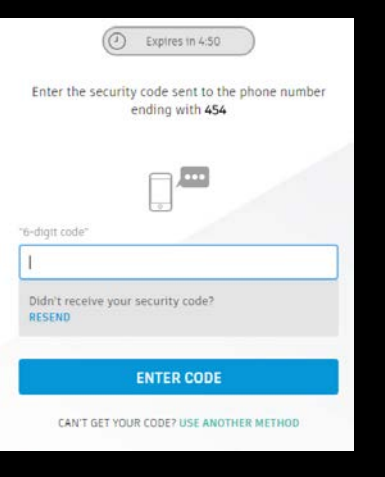

You may have a text message with a security code to sign in. If you don't receive a text message, click 'USE ANOTHER METHOD'

#### Select a method

Select an alternate method to receive your security code.

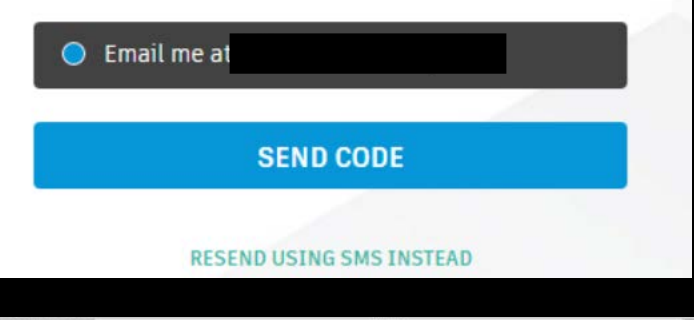

GI: 6 1 0 1 - 5 + 5 M H

Click 'SEND CODE' with the email address you signed up with. Enter the code and Fusion 360 will open up.

#### You are now ready for Activity 2 - Lets get to work.

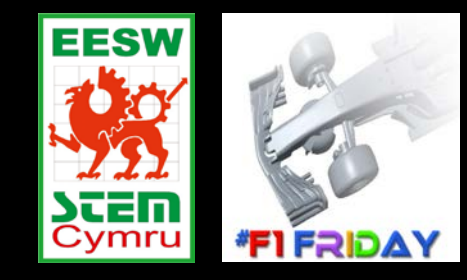